## Installation

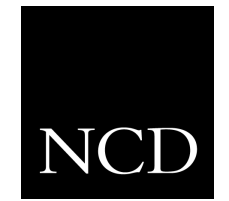

NC200 and NC400 Network Computer

**Flash Memory** 

June 1999

Printed in USA

Network Computing Devices, Inc. 350 North Bernardo Avenue Mountain View, CA 94043 USA

1-800-800-9599 (USA and Canada) 1-503-641-2200

http://www.ncd.com

#### Copyright

Copyright © 1999 Network Computing Devices, Inc., 350 North Bernardo Avenue, Mountain View, California 94043.

Copyright © 1990, 1992, 1993, 1994, 1995, 1996 Tektronix, Inc. Wilsonville, Oregon.

Printed in the United States of America or the United Kingdom. All rights reserved. This document may not be copied in whole or in part, or otherwise reproduced except as specifically permitted under U.S. copyright law, without the prior written consent of Network Computing Devices, Inc., 350 North Bernardo Avenue, Mountain View, CA 94043 USA.

WinDD and NCBridge are trademarks of Network Computing Devices, Inc.

TEKTRONIX, TEK, UTek, Profile, TekColor, Serial Xpress, SXp, and ErgoCable are trademarks or registered trademarks of Tektronix, Inc.

Portions of the network computer source code are copyrighted © 1989 by Sun Microsystems, Inc. Sun design patents pending in the U.S. and foreign countries. OPEN LOOK is a trademark of AT&T. Used by written permission of the owners.

Portions of this NCBridge software  $\ensuremath{\mathbb{C}}$  1984-95 Adobe Systems Incorporated. All rights reserved.

Some fonts are copyrighted  $\ensuremath{\mathbb{C}}$  1986, 1985 by Bigelow & Holmes. Lucida is a registered trademark of Bigelow & Holmes.

Ethernet is a trademark of Xerox Corporation; UNIX is a registered trademark of AT&T; DEC, DECnet, DECwindows, ULTRIX, SCAMP, VMS, and VT are trademarks of Digital Equipment Corporation; SPARCstation is a registered trademark of SPARC International, licensed exclusively to Sun Microsystems, Inc.; Sun Microsystems, SunOS, NFS, Sun, Sun-3, Sun-4, and OpenWindows are trademarks of Sun Microsystems, Inc.; OSF, OSF/Motif, and Motif are trademarks of Open Software Foundation, Inc.; X and X Window System are trademarks of the Massachusetts Institute of Technology. Hewlett-Packard, HP, and vue are trademarks of the Hewlett-Packard company. IBM and SMIT are trademarks of International Business Machines. Silicon Graphics, Inc. OpenConnect is a registered trademark of OpenConnect Systems, Inc. Other trade names used in this document are trademarks or registered trademarks of the manufacturers or vendors of the associated products.

Microsoft, Windows NT and Windows 95 are registered trademarks of the Microsoft Corporation.

Adobe, Acrobat, Display PostScript, and ShowPS are trademarks of Adobe Systems Incorporated which may be registered in certain jurisdictions.

**Disclaimer** NCD makes no representation or warranties with respect to the contents of this document and specifically disclaims any implied warranties of merchantability or fitness for any particular purpose. Further, NCD reserves the right to revise this publication without obligation of NCD to notify any person or organization of such revision or changes.

# **General Safety Summary**

Reviewthefollowingsafetyprecautionstoavoidinjuryandprevent damage to this product or any products connected to it.

Only qualified personnel should perform service procedures.

### **Injury Precautions**

| Use Proper Power<br>Cord                        | To avoid fire hazard, use only the power cord specified for this product.                                                                                             |
|-------------------------------------------------|----------------------------------------------------------------------------------------------------|
| Ground the Product                              | This product is grounded through the grounding conductor of<br>the power cord. To avoid electric shock, the grounding<br>conductor must be connected to earth ground. |
| Do Not operate in<br>Wet/Damp<br>Conditions     | To avoid electric shock, do not operate this product in wet or damp conditions.                                                                                       |
| Do Not Operate in an<br>Explosive<br>Atmosphere | To avoid injury or fire hazard, do not operate this product in an explosive atmosphere.                                                                               |
| Avoid Exposed<br>Circuitry                      | To avoid injury, remove jewelry such as rings, watches, and<br>other metallic objects. Do not touch exposed connections and<br>components when power is present.      |

### **Product Damage Precautions**

| Use Proper Power              | Do not operate this product from a power source that applies      |
|-------------------------------|-------------------------------------------------------------------|
| Source                        | more than the voltage specified.                                  |
| Provide Proper<br>Ventilation | To prevent product overheating, provide proper ventilation.       |
| Do Not Operate With           | If you suspect there is damage to this product, have it inspected |
| Suspected Failures            | by qualified service personnel.                                   |

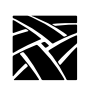

General Safety Summary

## Safety Terms and Symbols

| Terms in This<br>Manual   | These terms may appear in this manual:                                                                                            |
|---------------------------|----------------------------------------------------------------------------------------------------|
| $\triangle$               | <b>WARNING:</b> Warning statements identify conditions or practices that can result in personal injury or loss of life.           |
| $\triangle$               | <b>CAUTION:</b> Caution statements identify conditions or practices that can result in damage to the equipment or other property. |
| Terms on the<br>Product   | These terms may appear on the product:                                                                                            |
|                           | DANGER indicates a personal injury hazard immediately accessible as one reads the marking.                                        |
|                           | WARNING indicates a personal injury hazard not immediately accessible as you read the marking.                                    |
|                           | CAUTION indicates a hazard to property including the product.                                                                     |
| Symbols on the<br>Product | The following symbols may appear on the product:                                                                                  |
| <u> </u>                  | DANGER high voltage                                                                                                    |
|                           | Protective ground (earth) terminal                                                                                                |
|                           |                                                                                                    |

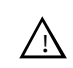

ATTENTION – refer to manual

## Introduction

Use these instructions to install the Flash Memory board in your NC200 or NC400 Business Network Computer. Where a procedure differs for a particular model, the difference is clearly pointed out.

After you check the contents of the kit and read the Electrostatic Precautions, begin the installation procedure on the next page.

NOTE: The 8MB and 16 MB flash memory card, NCF1D and NCF1E respectively, requires NCBridge version 3.2.1 or higher software with bootmonitor code version 8.1 or higher. If your NC does not have version 8 boot code, download it from the NCD ftp site using the following example:

prompt> ftp ftp.ncd.com
name: anonymous
password: <your\_email\_address>
ftp> cd /pub/new/NCBridge/BootMonitors

NOTE: To re-flash the M-system flash memory card supplied with the N200XPC, N200XPC2, and in field kits NCF1D or NCF1E, download a patch for NCBridge 3.2. The patch can be found at the NCD ftp site. The following is an example of how to download the patch (enter the values shown in bold type:

prompt> ftp ftp.ncd.com
name: anonymous
password: <your\_email\_address>
ftp> cd /pub/nwd/NCBridge/Patches/V3.2

### Kit Contents

This field installation kit includes the following:

- One Flash Memory board (2, 4, 8, 12, or 16 MB depending on the kit ordered)
- One anti-static wrist strap
- One anti-static conductive pad
- These installation instructions

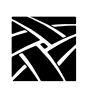

### **Tools Required**

Installation of the Flash Memory board in the NC200 requires no tools; installation in the NC400 requires a Phillips screwdriver, #2 tip.

### **Electrostatic Precautions**

This product contains components that are highly sensitive to electrostatic discharge. To protect these components from damage and to maintain product reliability, take the following precautions when handling the circuit boards:

- Leave the board in its static-shielded bag until you are ready to install the board.
- Handle all circuit boards in a static-protected area capable of controlling static charge on conductive materials, people, and non-conductive materials. Static-protected areas include non-static table tops and non-static floor mats.
- Use the anti-static wrist strap and conductive pad provided in the kit when working with any circuit board.
- Handle the circuit boards only by the edges. Avoid touching the printed wires on the back of the circuit board as much as possible.

Installing the Flash Memory Board

## Installing the Flash Memory Board

- 1. Set the Standby/On or Power switch to Standby or 0.
- 2. **NC200:** Remove the cable cover from the rear of the logic module as shown in Figure 1.
- A CAUTION: The Standby/On switch on the NC200, when set to Standby, does not turn off the power to the circuitry inside. To avoid the possibility of damage to the circuitry, be sure to disconnect the ac line cord to the power supply before doing any work inside the logic module.
  - 3. Disconnect the ac power. NC200: Unplug the power supply from the ac power outlet, then disconnect the power supply connector from the rear panel. NC400: Unplug the ac line cord from the rear panel.
  - 4. Disconnect as many other cables as necessary to easily reach the rear of the logic module.

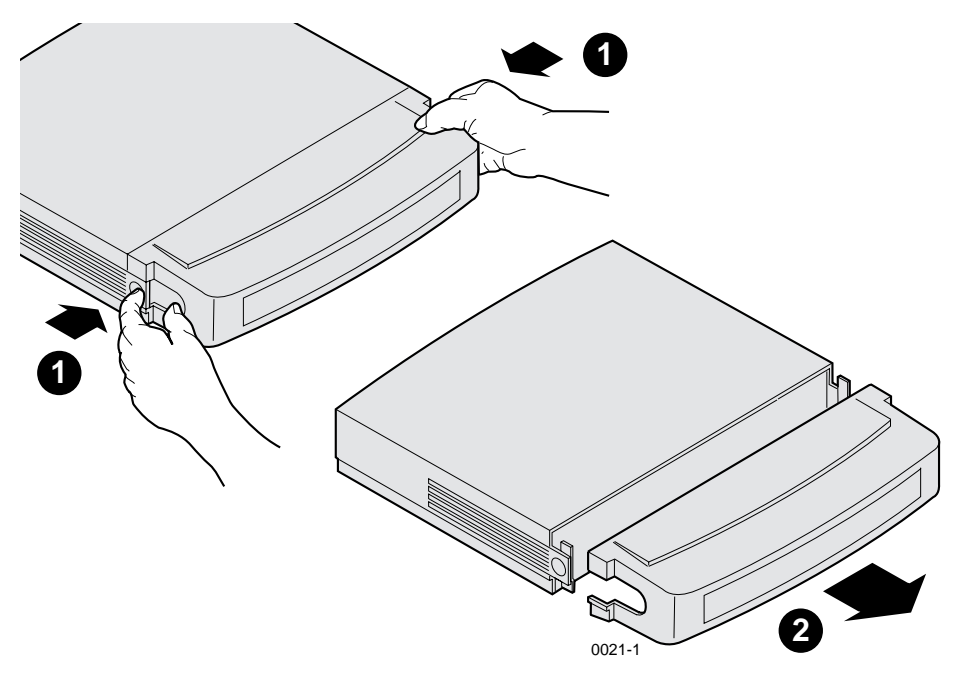

Figure 1. Removing the NC200 Cable Cover

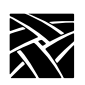

5. Remove the logic module cover. **NC200:** As shown in Figure 2. **NC400:** As shown in Figure 3.

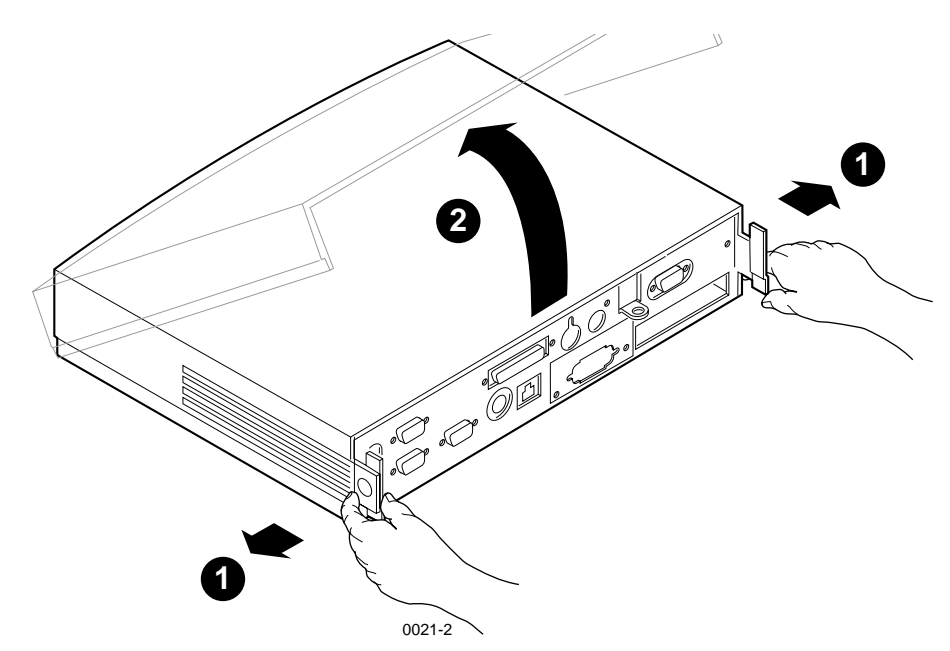

Figure 2. Removing the NC200 Logic Module Cover

Installing the Flash Memory Board

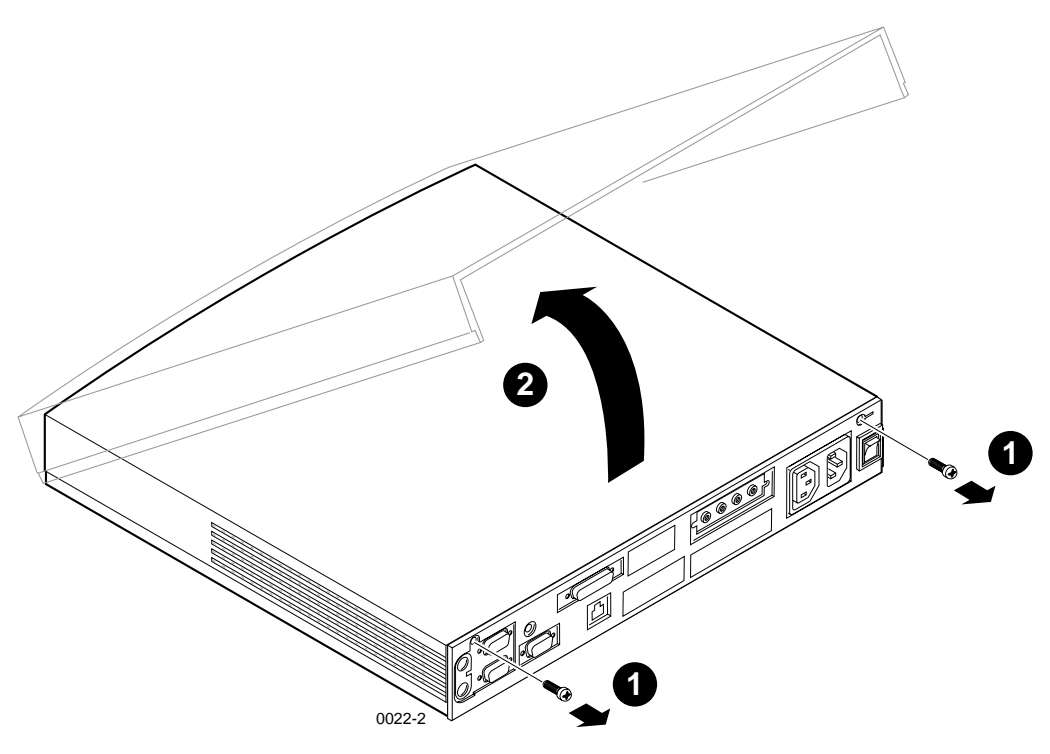

Figure 3. Removing the NC400 Logic Module Cover

- 6. Put on the anti-static wrist strap (follow the instructions on the wrist strap package).
- 7. Remove the circuit board from the protective package.

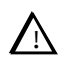

CAUTION: When ejecting the Flash Memory board from the socket, press only straight down on the ejector tab. Attempting to pull the tab to the side can break the tab, making board removal more difficult.

8. Locate the flash memory socket and plug the board into the socket as shown in Figure 4. Be sure that the board seats properly — the ejector tab pops up when the board is properly seated.

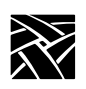

Flash Memory Installation

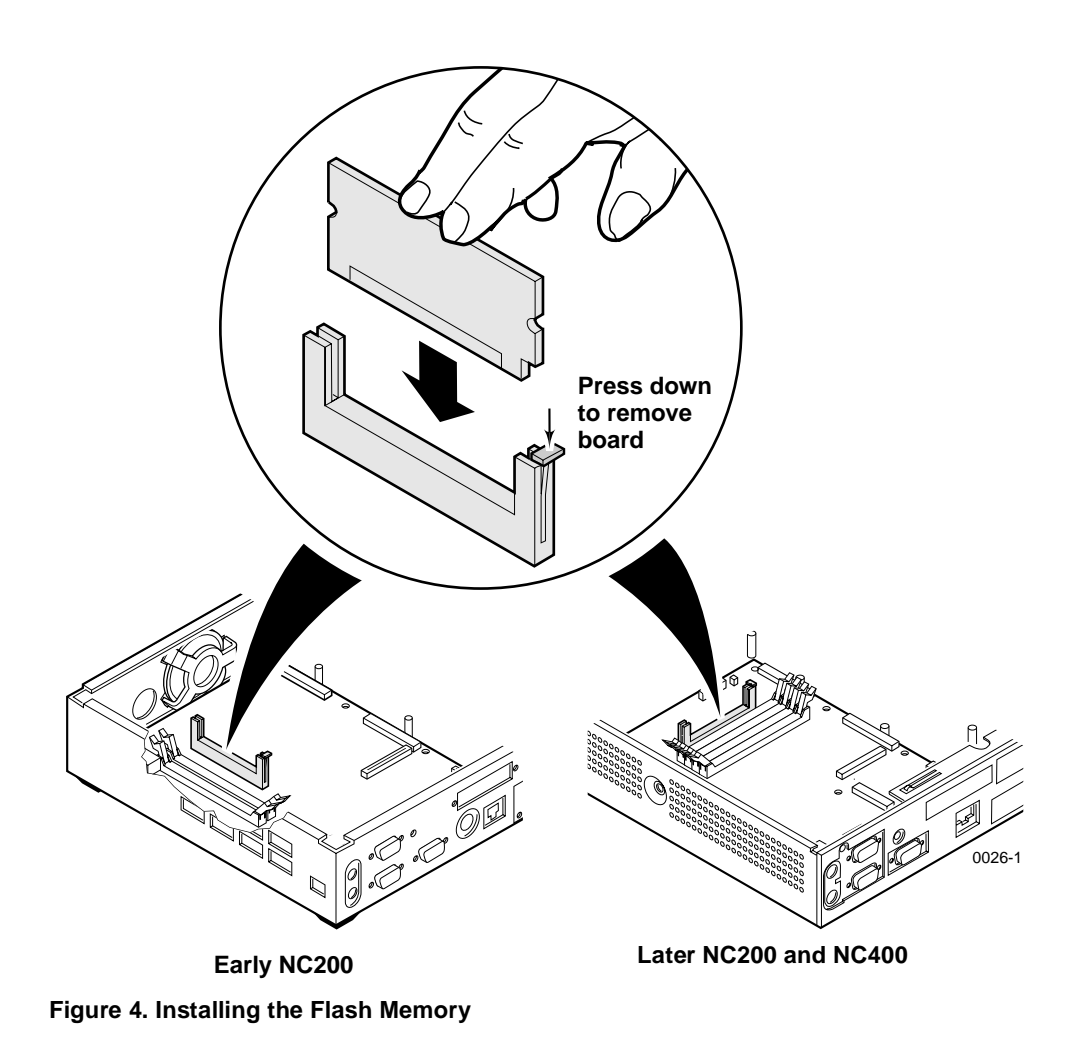

Verification

- 9. Replace the logic module cover on the chassis.
- 10. Reconnect all cables removed earlier. Connect the power supply to the NC200 before plugging it into the AC power outlet.
- 11. NC200: Replace the cable cover, routing the cables out the slots in the cover sides as shown in Figure 5.
- 12. Verify the installation using the procedure that follows.

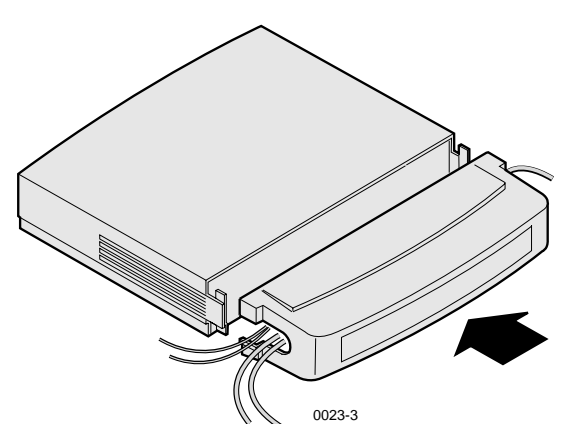

Figure 5. Installing the NC200 Cable Cover

## Verification

To verify that your network computer is operating correctly after installing the Flash Memory:

- 1. Set the Standby/On or On/Off switch to on (1) and watch for the Boot Monitor screen to appear.
- 2. Press any keyboard key before the the boot process is complete.

Pressing any key before the boot process is complete stops the process and transfers control to the boot monitor. The following message appears on the display:

```
Type HELP for a list of commands BOOT> _
```

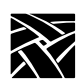

3. Type **report** at the BOOT> prompt and verify that the amount of Flash Memory reported is the amount you installed. The **report** command does not require that the Flash Memory be programmed to determine the amount of Flash Memory installed.

If the amount of Flash Memory reported is different from the amount you installed, check your installation to be sure the board is properly seated in the socket. If the problem remains, contact your NCD representative.

- 4. Have your system administrator program the Flash Memory if it is not yet programmed, because the Flash Option test fails when applied to an unprogrammed board. For information on programming Flash Memory for the NC200 or NC400, refer to Chapter 2, *Remote Configuration*, in the *Network Computer Reference* manual, and to Chapter 3, *Making Choices*, in the *Network Computer Installation* manual.
- 5. Type self-test at the BOOT> prompt. The Self Test Menu, shown in Figure 6, will appear.

Self Test Menu

Figure 6. Self Test Menu

Verification

6. Following the instructions below the menu, select "Flash Option Tests" and start the test by pressing " \_\_\_\_ " (Enter or Return). When the test successfully completes, the messages on the screen appear as shown in Figure 7. If the test does not complete successfully, contact your NCD representative.

Flash Option Tests Complete. Press any key to continue.Flash Option ChecksumPassed

#### Figure 7. Display Messages After Successful Flash Option Tests

- 7. Follow the prompts to return to the boot monitor display.
- 8. At the BOOT> prompt, type **b r** to boot the thin client from the newly installed Flash Memory. If you want a different set of features than the ones currently in the memory, refer to the *Installation Manual* that came with your thin client software. There you will find information about editing the remote configuration file, a task that must be performed by your system administrator.

This completes the Flash Memory verification tests.

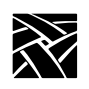